# 入札参加資格 電子申請の手引き(概要)

#### 電子申請について

令和8年の入札参加資格審査申請書の受付から郵送・持込みに加えて、電子申請を開始し ました。

下記URLから申請に進みフォーマットに入力、<u>専用様式</u>を添付して送信をお願いします。詳 細については<u>こちら</u>

①各電子申請専用添付様式※1を先にダウンロードし、 記入してから各URLをクリックで入力フォームへ進む。

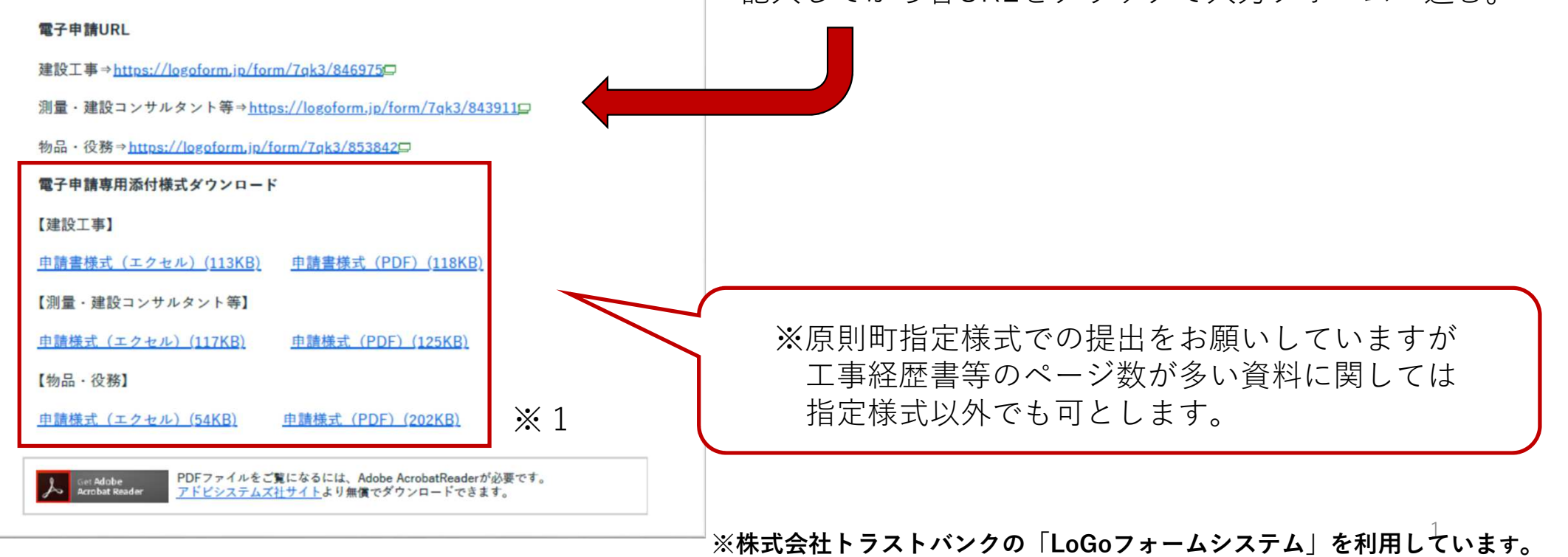

| かつらぎ町_入札参加資格審査申請_建設工 | <b>\$</b>                                                         | ②入力フォームに記入。                                                                               |
|----------------------|-------------------------------------------------------------------|-------------------------------------------------------------------------------------------|
|                      | ☑ 入力フォーム                                                          | <u>必須項目</u> が抜けている場合次に進めません。                                                              |
|                      | λ <sup>1</sup>                                                    |                                                                                           |
|                      | 下記のフォームにご入力をお願いします。                                               |                                                                                           |
|                      | 一般競争(指名競争)参加資格審查申請書(建設工事)                                         | Q20. 様式⑦使用印鑑届 必須                                                                          |
|                      | <b>有効期間</b><br>令和7年度~令和8年度(令和7年4月1日~令和9年3月31日)                    | 0                                                                                         |
|                      | Q1.申請の種類を選択してください         新規登録         更新(過去に一度でもかつらざ町で業者登録があった方) | Q21. 経営規模等評価結果通知書         総合評定値通知書       必須         総合評定値が記載されている直近のものを提出してください。       必須 |
|                      | Q2. 町内業者 必須                                                       |                                                                                           |
|                      | <ul> <li>かつらざ町内</li> <li>かつらざ町外</li> </ul>                        | Q22. 建設業許可証明書又は許可通知書<br>0 入力完了後 「確認両面へ進む」を                                                |
|                      | Q3. 申請日 必須                                                        | クリックしてください。                                                                               |
|                      | <u> </u>                                                          | Q29. その他<br>補足資料等あれば添付お願いいたします。                                                           |
|                      | Q4. 法人·個人 必须                                                      |                                                                                           |
|                      | <ul> <li>○ 法人</li> <li>○ 個人</li> </ul>                            | →確認画面へ進む ■入力内容を一時保存する                                                                     |
|                      | 下までスクロール                                                          | ー時保存する場合は「入力内容を保存する」を<br>クリックしてください。<br>ブラウザのキャッシュに保存されます 2                               |

| Q14. 様式①入札希望工種屆出書 必須                                   | ③提出が必要なファイルを該当の箇所に添付してください<br>※ <u>添付ファイルは「一時保存」が出来ません</u><br>一時保存をした場合は、送信前に再度添付しなおしてください。 |
|--------------------------------------------------------|---------------------------------------------------------------------------------------------|
| Q15. 様式②工事経歴書 必須<br>町指定様式以外でも可 必須                      |                                                                                             |
| 0                                                      | ※システム上の容量制限により添付できなかったもの<br>(電子メール可としているものに限る)は、<br>入力フォームに白紙の様式を添付し、電子メールで                 |
| Q16. 様式③営業所一覧表(なければ未記入のまま添付) 必須                        | 入力した様式を送付してください。                                                                            |
| 0                                                      |                                                                                             |
| Q17. 様式④委任状 必須<br>※契約に関する権限を本店から支店に移転する場合のみ提出してください 必須 |                                                                                             |
| 0                                                      | 〇電子メールアドレス (※2025年1月時点)<br><u>kikaku-keiyaku@town.katsuragi.lg.jp</u>                       |
| Q18. 様式⑤技術者経歴書 必須<br>町指定様式以外でも可 必須                     |                                                                                             |
| 0                                                      | 3                                                                                           |

### ④入力内容を確認する。

| 🝸 入力フォーム                                                                                     |                                        |      |
|----------------------------------------------------------------------------------------------|----------------------------------------|------|
| 入力                                                                                           |                                        | 2 確認 |
| 人力内容確認                                                                                       |                                        |      |
| Q1. 申請の種類を選択してくださ<br>新規登録                                                                    | <u>۲</u> ۱,                            |      |
| Q2. 町内業者<br>かつらぎ町内                                                                           |                                        |      |
| Q3. 申請日                                                                                      |                                        |      |
| 2025年1月8日<br>Q4. 法人·個人                                                                       |                                        |      |
| 法人                                                                                           |                                        |      |
| Q5. 本社(店)の住所を記入して<br>住所                                                                      | ください。<br>〒6497192 和歌山県 かつらぎ町 大字丁ノ町2160 |      |
| Q6. 商号または名称(全角)<br>商号又は名称 ※委任がある場合は<br>支店・営業所などの名称まで記入してく<br>ださい。個人営業の場合は代表者名ま<br>で記入してください。 | 株式会社かつらぎ                               |      |
| 商号又は名称(フリガナ) ※株式会社<br>等の法人名称、支店名及び個人営業の<br>場合の代表者名は省略してください                                  | カツラギ                                   |      |
| 代表取締役<br>Q8 代表者の氏名(全角)                                                                       |                                        |      |
| ac. 1994 B an H (713)                                                                        |                                        | 入った。 |

### ⑥「入札内容を印刷する」をクリックする

| 🕜 入力フォーム        |                      |
|-----------------|----------------------|
| ✓ 入力            |                      |
| 送信完了            |                      |
|                 |                      |
| 入力ありがとうございました。  |                      |
| 入力ありがとうございました。  | <受付番号: XZ00000104>   |
| ご入力ありがとうございました。 | < 受付番号: XZ00000104 > |

#### ⑦印刷やPDF保存などで申請内容を保存

⑧送信完了メールが届きます※申請時に入力したアドレスあてに送付されます

#### 送信完了 - かつらき町\_入札参加資格審査申請\_建設工事 [受付番号:XZ00000104]

 営出人: <u>no-reply@logoform.st-japan.asp.jqwan.jp</u> 発先: <u>kikaku-keiyaku@towm.katsuraqi.jq.jp</u> CC:

日時: 2025年01月08日(水) 10:42

## ※本メールは、フォームにご入力された方にお送りする自動配信メールです。本メールへの返信はできません。 ※本メールに心当たりが無い場合は、お手数ですがメールを破棄していただきますようお願いいたします。

ご入力ありがとうございました。

フォーム名: かつらぎ町\_入札参加資格審査申請\_建設工事

受付番号: XZ00000104

以下、入力内容です。

.....

▼ Q1. 申請の種類を選択してください 新規登録

▼ Q2. 町内業者 かつらぎ町内